30/05/2016

Como fazer para que o campo "Total VI. Entrada" na rotina 123 fique igual ao campo "Total VI. Entrada" na rotina 218? - PC Sistemas - TDN PC Sistemas /... / Digitar Pedido de Venda

Como fazer para que o campo "Total VI. Entrada" na rotina 123 fique igual ao campo "Total VI. Entrada" na rotina 218? RASCUNHO

Created by Thiago Borges Pinheiro, last modified by Michele Souza agora há pouco

Sta documentação aplica-se às versões 23 e 26 do WinThor, as quais a PC Sistemas oferece suporte. Saiba como atualizar o WinThor clicando aqui. 

## Igualar valores nos campos "Total VI. Entrada" nas rotinas 123 e 218

| Produto:          | Rotinas 123 - ABC de Venda e Margem por Produto/ Fo                                                                                                    | Rascunho                                                                                                    |  |  |  |  |  |  |
|-------------------|----------------------------------------------------------------------------------------------------|----------------------------------------------------------------------------------------------------|--|--|--|--|--|--|
| Passo a<br>passo: | A rotina <b>123</b> faz buscas na tabela de produtos no banco de<br>diretamente da tabela de movimentações no banco de dad                                                                                                    | Aprovado                                                                                                    |  |  |  |  |  |  |
|                   | Quanto ao campo Total VL. Entrada presente tanto na rot                                                                                                    | 0 0 0 0 0                                                                                                    |  |  |  |  |  |  |
|                   | Diária I ao gerar as informações na tabela de produção por<br>operação do tipo E - Entradas normais e EB - Entradas                                                                                                    | Rascunho Aprovado Padroniza Publicar Publicado<br>do                                                                                                    |  |  |  |  |  |  |
|                   | Dessa forma, para que o campo <b>Total VL. Entrada</b> nas du<br>a utilização dos tipos de operações E - Entradas normais                                                                                                    | e EB - Entradas bonificadas.                                                                                                    |  |  |  |  |  |  |
|                   | Se após utilizar esses filtros, o <b>Total VL. Entrada</b> na rotina <b>218</b> ficar menor que o da rotina <b>123</b> será necessário marcar e executar a opção <b>22 - Consolidação de Dados Históricos - Diária</b> , na aba <b>Outros</b> , na rotina <b>507 - Atualização Eventual</b> . Essa opção é por filial e deve ser executada para cada uma das filiais envolvidas no processo. Executar essa opção é importante, pois podem existir notas que foram canceladas após a atualização diária, na rotina <b>504</b> . |                                                                                                    |  |  |  |  |  |  |
|                   | Para realizar a pesquisa na rotina 218, com os tipos de op                                                                                                    | erações apresentadas acima, realize os procedimentos abaixo:                                                                                                    |  |  |  |  |  |  |
|                   |                                                                                                    |                                                                                                    |  |  |  |  |  |  |
|                   | Pesquisar Operações com NF na rotin                                                                                                    | a 218                                                                                                    |  |  |  |  |  |  |
|                   |                                                                                                    |                                                                                                    |  |  |  |  |  |  |
|                   | 1) Na rotina <b>218</b> , preencha os campos, conforme a necessidade;                                                                                                    |                                                                                                    |  |  |  |  |  |  |
|                   | 2) Na caixa Operações com Nr, maique as opções a seg                                                                                                    |                                                                                                    |  |  |  |  |  |  |
|                   | <ul> <li>E - Entradas normais,</li> <li>EB - Entradas Bonificadas.</li> </ul>                                                                                                    |                                                                                                    |  |  |  |  |  |  |
|                   | 218 - Entradas de mercadoria                                                                                                    | <b>Z</b> _ <b>C</b> ×                                                                                                    |  |  |  |  |  |  |
|                   | Winthor - PC Sistemas                                                                                                    |                                                                                                    |  |  |  |  |  |  |
|                   | Filtro Ordenação Opções                                                                                                    |                                                                                                    |  |  |  |  |  |  |
|                   | nenhum(a) seleciona  0 0 0                                                                                                    | 22/05/2016 a 23/05/2016 a 23/05/2016 a 3                                                                                                    |  |  |  |  |  |  |
|                   | Fornecedor principal                                                                                                    | veríodo de emissão NF                                                                                                    |  |  |  |  |  |  |
|                   | Fornecedor                                                                                                    | 22/05/2016 a 23/05/2016 a b 23/05/2016 a b 23/05/2000 a b 23/05/2000 a b 23/05/2000 a b 23/05/2000 a b 23/05/2000000000000000000000000000000000 |  |  |  |  |  |  |
|                   | Departamento                                                                                                    | Todas as entradas                                                                                                    |  |  |  |  |  |  |
|                   |                                                                                                    | V EB - Entradas bonificadas                                                                                                    |  |  |  |  |  |  |
|                   | Seção                                                                                                    | ER - Entradas remessa                                                                                                    |  |  |  |  |  |  |
|                   | Comprador                                                                                                    | EC - Entrada consignada                                                                                                    |  |  |  |  |  |  |
|                   | Produto                                                                                                    | Relatórios em unidade master                                                                                                    |  |  |  |  |  |  |
|                   | Códiao Eiscal                                                                                                    | Emitir os dados do frete junto com a nota fiscal<br>Usar listagem de produtos                                                                                                    |  |  |  |  |  |  |
|                   |                                                                                                    | Lista de <u>P</u> rodutos                                                                                                    |  |  |  |  |  |  |
|                   | Marca                                                                                                    |                                                                                                    |  |  |  |  |  |  |
|                   | Linha do Produto                                                                                                    |                                                                                                    |  |  |  |  |  |  |
|                   | Categoria                                                                                                    |                                                                                                    |  |  |  |  |  |  |
|                   |                                                                                                    |                                                                                                    |  |  |  |  |  |  |
|                   | Sub-Categoria                                                                                                    |                                                                                                    |  |  |  |  |  |  |
|                   |                                                                                                    |                                                                                                    |  |  |  |  |  |  |
|                   |                                                                                                    |                                                                                                    |  |  |  |  |  |  |

3) Conclua normalmente o processo desejado.

30/05/2016

Como fazer para que o campo "Total VI. Entrada" na rotina 123 fique igual ao campo "Total VI. Entrada" na rotina 218? - PC Sistemas - TDN

Se mesmo após a marcação dessas opções, o Total VL. Entrada na rotina 218 continuar menor que o da rotina 123, realize os procedimentos abaixo:

## Consolidar Dados Históricos na rotina 507

1) Na rotina 507, preencha os campos, conforme a necessidade;

2) Na aba Outros, marque a opção 22 - Consolidação de Dados Históricos - Diária, e clique Confirmar,

| 507 - Atualização Eventual                                                         |                         |            |              |                    | ? 🛛         | - 🗆 ×    |  |
|------------------------------------------------------------------------------------|-------------------------|------------|--------------|--------------------|-------------|----------|--|
|                                                                                    |                         |            |              |                    |             |          |  |
|                                                                                    |                         |            |              |                    |             |          |  |
| Estoque Compras/Vendas Outros Configurações Andamento                              |                         | Doríodau   | 23/05/2016   | 23/0               | 5/2016      | - #P     |  |
| 23 - Consolidação de Dados Históricos - Mensal                                     |                         | Mês        | 01 -         | Ano : 200          | 9 -         |          |  |
|                                                                                    |                         | incs. j    | <u> </u>     | Ano: 1200          | ·           |          |  |
| 21 - Atualização Fornet, Frincipal no Uontas à Págar                               |                         |            |              |                    |             |          |  |
|                                                                                    |                         |            |              |                    |             | _        |  |
| 20 - Geração Tabela de Dias Oteis (FCDATAS, FCDIASOTEIS)                           |                         | Fillal     | <u> </u>     | Ano :  200         | U           | <u> </u> |  |
| j _ Z/ * Atualização do DV da radela de Produtos                                   |                         |            |              |                    |             |          |  |
| J 28 - Atualização Proximo Num. Trans. venda                                       |                         |            |              |                    |             |          |  |
|                                                                                    | - [                     |            |              |                    |             |          |  |
| 30 - Recalculo Saldo Atual dos Caixa/Bancos                                        | Banco                   |            | Moeda        |                    |             |          |  |
| 30.1 - Recalculo Saldos Diarios dos Extratos Caixa/Bancos                          | Banco de Poteirização ( | de Vicita: | Moeda        |                    |             |          |  |
| T 31 - Reorganizar Rota de Clientes                                                | D - Data de Cada        | stro C S - | Sequência de | Entrega            |             |          |  |
| 🗍 33 - Geração Tabela de Indice (PCINDICE)                                         |                         |            |              | Ano :              |             | •        |  |
| 34 - Atualização dos Títulos com Desdobramento (DESD) em Aberto                    |                         |            |              |                    |             |          |  |
| 35 - Gerar Cadastro de Embalagem dos Produtos (PCEMBALAGEM)                        |                         |            |              |                    |             |          |  |
| 🗌 36 - Atualizar saldos financeiros                                                |                         |            |              |                    |             |          |  |
| 🗌 37 - Replicar para PCEST valores utilizados para cálculo do ST da última entrada |                         |            |              |                    |             |          |  |
| 🕅 38 - Recalcular quantidade produzida                                             |                         | Período:   |              | -                  |             | - 🗊      |  |
| 🔲 39 - Atualizar data de início do Controle por Lote                               |                         |            |              |                    |             |          |  |
| 10 - Recalcular estoque                                                            |                         |            |              |                    |             |          |  |
|                                                                                    |                         |            |              |                    |             |          |  |
|                                                                                    |                         |            |              |                    |             |          |  |
|                                                                                    |                         |            |              |                    |             |          |  |
|                                                                                    |                         |            |              |                    |             |          |  |
|                                                                                    |                         |            |              | C <u>o</u> nfirmar | <u>E</u> eo | :har     |  |
|                                                                                    |                         |            |              |                    |             |          |  |

3) Clique **OK** e feche a rotina.

| 30/05/2016 | Como fazer para que o campo "Total VI. Entrada" na rotina 123 fique igual ao campo "Total VI. Entrada" na rotina 218? - PC Sistemas - TDN |
|------------|----------------------------------------------------------------------------------------------------|
|            |                                                                                                    |
|            |                                                                                                    |
|            |                                                                                                    |
|            |                                                                                                    |
|            |                                                                                                    |
|            |                                                                                                    |
|            |                                                                                                    |
|            |                                                                                                    |
| Observaçõe | 95:                                                                                                    |

🖒 Like Seja o primeiro a gostar disto